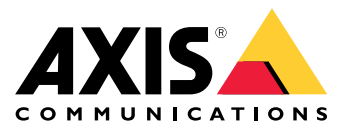

Podręcznik użytkownika

# Spis treści

| Informacje ogólne o produkcie | 3 |
|-------------------------------|---|
| Ustawienia                    | 4 |
| Informacje o produkcie        | 4 |
| Dźwięk                        | 4 |
| Zdarzenia                     | 4 |
| Rozwiązywanie problemów       | 6 |
| Specyfikacje                  | 7 |
| ' Wskaźniki LED               | 7 |
| Złącza                        | 7 |

Informacje ogólne o produkcie

# Informacje ogólne o produkcie

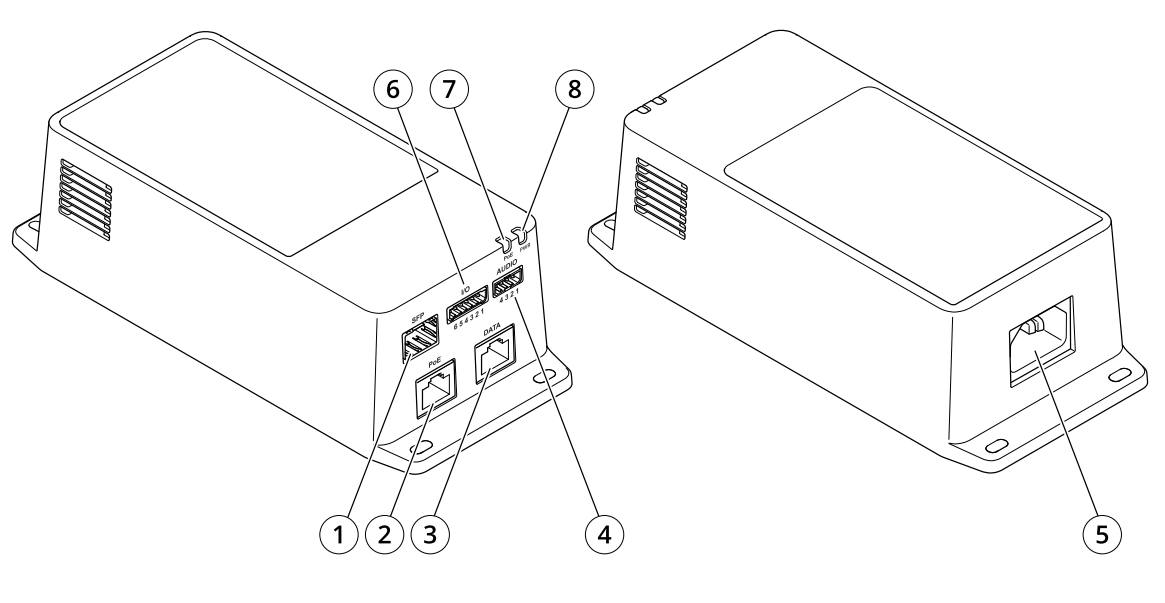

- 1 Złącze światłowodowe (SFP)
- 2 Złącze sieciowe RJ45 (PoE)
- Złącze Ethernet RJ45 (DATA)
  Złącze audio
  Złącze zasilania
  Złącze I/O

- Wskaźnik LED PoE 7
- 8 Wskaźnik LED zasilania

## Ustawienia

### Ustawienia

### Informacje o produkcie

Po podłączeniu produktu do obsługiwanej kamery sieciowej Axis z najnowszą wersją oprogramowania sprzętowego na stronie internetowej kamery zostaną wyświetlone ustawienia dźwięku oraz I/O.

Wszystkie ustawienia opisane w niniejszej instrukcji możesz wprowadzić na stronie internetowej kamery.

### Dźwięk

#### Dodawanie dźwięku do zapisu

Włącz dźwięk:

- 1. Przejdź do menu Settings > Audio (Ustawienia > Audio) i włącz opcję Allow audio (Zezwalaj na dźwięk).
- 2. Przejdź do menu Input > Type (Wejście > Typ) i wybierz źródło dźwięku.

Edytuj profil strumienia używany do rejestracji:

- 3. Przejdź do menu Settings > Stream (Ustawienia > Strumień) i kliknij opcję Stream profiles (Profile strumienia).
- 4. Wybierz profil strumienia i kliknij opcję Audio.
- 5. Zaznacz pole wyboru i wybierz opcję Dodaj.
- 6. Kliknij przycisk Zapisz.
- 7. Kliknij przycisk Zamknij.

#### Obsługa dwukierunkowej komunikacji audio

#### Uwaga

Po skonfigurowaniu dwukierunkowej komunikacji audio w interfejsie użytkownika kamery możesz korzystać z tej funkcji za pomocą systemu zarządzania sygnałem wizyjnym.

- 1. Podłącz mikrofon do złącza Wejście audio.
- 2. Podłącz głośnik do złącza Wyjście audio.

Włącz obsługę dwukierunkowej komunikacji audio na stronie internetowej kamery:

- 1. Przejdź do menu Settings > Stream (Ustawienia > Przesyłanie strumieniowe) i włącz obsługę audio.
- 2. Przejdź do menu Settings > Audio (Ustawienia > Audio), aby upewnić się, że obsługa audio jest włączona.
- 3. Upewnij się, że Mode (Tryb) jest ustawiony na Full duplex.

## Zdarzenia

### Wyzwalanie akcji

1. Przejdź do menu Settings > System > Events (Ustawienia > System > Zdarzenia), by skonfigurować regułę. Reguła określa, kiedy urządzenie wykona określone działania. Reguły można skonfigurować jako zaplanowane, powtarzające się lub na przykład wyzwalane detekcją ruchu.

## Ustawienia

- 2. Wybierz **Condition (Warunek)**, który musi zostać spełniony w celu wyzwolenia akcji. Jeżeli w regule akcji zostanie określony więcej niż jeden warunek, wszystkie muszą zostać spełnione, aby wyzwolić akcję.
- 3. Wybierz Action (Akcję), którą urządzenie ma wykonać po spełnieniu warunków.

#### Uwaga

Po dokonaniu zmian w aktywnej regule należy ją uruchomić ponownie, aby zastosować te zmiany.

#### Rejestracja obrazu wideo po wykryciu ruchu przez czujnik PIR

#### Wymagany sprzęt

- Kabel 3-żyłowy (uziemienie, zasilanie, I/O)
- Czujnik PIR Axis

### POWIADOMIENIE

#### Uwaga

Informacje na temat złącza I/O: Złącza na stronie 7.

- 1. Podłącz przewód uziemienia do pinu 1 (GND/-).
- 2. Podłącz przewód zasilający do pinu 2 (wyjście 12 V DC).
- 3. Podłącz przewód I/O do pinu 3 (wejście I/O).

#### Podłącz przewody do złącza I/O czujnika PIR

- 1. Drugi koniec przewodu uziemienia podłącz do pinu 1 (GND/-).
- 2. Drugi koniec przewodu zasilającego podłącz do pinu 2 (wejście DC/+).
- 3. Drugi koniec przewodu I/O podłącz do pinu 3 (wyjście I/O).

#### Skonfiguruj port I/O na stronie internetowej kamery

- 1. Przejdź do menu Settings > System (Ustawienia > System) > I/O ports (Porty I/O).
- 2. Wybierz Wejście z listy rozwijanej Port 1.
- 3. Nadaj modułowi wejścia nazwę opisową.
- 4. Aby czujnik PIR wysyłał sygnał do kamery po wykryciu ruchu, wybierz z listy rozwijanej opcję Obwód zamknięty.

Aby kamera rozpoczynała rejestrację po odebraniu sygnału z czujnika PIR, należy utworzyć regułę na stronie internetowej kamery.

## Rozwiązywanie problemów

## Rozwiązywanie problemów

#### Zasilacz midspan nie włącza się

- Sprawdź, czy kabel zasilający jest prawidłowo podłączony.
- Odłącz i ponownie podłącz zasilanie urządzenia; obserwuj wskaźniki podczas sekwencji rozruchu.
- Sprawdź, czy przewód wejściowy jest sprawny.

#### Zasilane urządzenie nie działa

- Sprawdź, czy zasilane urządzenie obsługuje standard PoE.
- Sprawdź, czy użyto standardowego, prostego kabla Category 5e/6 z czterema parami.
- Sprawdź, czy urządzenie zasilane jest podłączone do portu PoE.
- Jeśli używasz zewnętrznego rozdzielacza zasilania, sprawdź, czy działa.
- Upewnij się, że na żadnej skrętce ani na złączach RJ45 nie ma zwarcia.
- 0 ile to możliwe, podłącz ponownie to samo zasilane urządzenie do innego zasilacza midspan.

#### Urządzenie końcowe działa, ale nie ma łącza danych (DATA)

- Jeśli używasz kabla Ethernet RJ45, sprawdź, czy użyto standardowego, prostego kabla Category 5e/6 z czterema parami.
- Jeśli używasz kabla Ethernet RJ45, upewnij się, że odległość od źródła Ethernet do obciążenia/zdalnego terminala nie przekracza 100 m (330 stóp).
- Jeśli używasz kabla światłowodowego, sprawdź, czy kabel i moduł SFP są odpowiedniego typu i czy kabel jest sprawny.
- Jeśli używasz zewnętrznego rozdzielacza zasilania, sprawdź, czy działa.
- 0 ile to możliwe, podłącz ponownie to samo zasilane urządzenie do innego zasilacza midspan.

## Specyfikacje

## Specyfikacje

## Wskaźniki LED

Wskaźnik LED zasilania

| Kolor LED | Zachowanie     | Opis   |
|-----------|----------------|--------|
| Wył.      |                | Wyłącz |
| Zielony   | Światło ciągłe | Włącz  |

Wskaźnik LED PoE

| Kolor LED | Zachowanie     | Opis                                                                                                    |  |
|-----------|----------------|----------------------------------------------------------------------------------------------------|--|
| Wył.      |                | Nie jest podłączone<br>żadne urządzenie.                                                                                    |  |
| Czerwony  | Światło ciągłe | Urządzenie zdalne jest<br>podłączone, ale proces<br>uzgadniania PoE nie<br>powiódł się lub port jest<br>przeciążony/zwarty. |  |
| Zielony   | Światło ciągłe | Urządzenie zdalne jest<br>podłączone, proces<br>uzgadniania PoE<br>zakończył się pomyślnie i<br>port dostarcza zasilanie.   |  |

## Złącza

#### Złącze sieciowe

Produkt jest wyposażony w kilka złączy sieciowych:

- PoE: Złącze RJ45 z zasilaniem High Power over Ethernet (High PoE)
- SFP: Złącze SFP do podłączenia modułu SFP za pomocą kabla światłowodowego
- DATA: Złącze RJ45 do podłączenia urządzenia za pomocą kabla Ethernet RJ45

#### Uwaga

Urządzenie można podłączyć zarówno do portu SFP, jak i do portu danych (DATA). Jeśli podłączysz dwa urządzenia, po jednym do każdego portu, pierwszeństwo będzie miało urządzenie podłączone do portu SFP.

### Złącze audio

4-pinowy blok złączy wejść i wyjść audio.

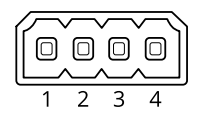

## Specyfikacje

| Funkcja         | Styk | Uwagi                        |
|-----------------|------|------------------------------|
| GND             | 1    | Masa                         |
| 12 V            | 2    | 12 V dla źródła zewnętrznego |
| Wejście liniowe | 3    | Wejście audio                |
| Wyjście liniowe | 4    | Wyjście audio                |

### Złącze I/O

Wejście cyfrowe – Do podłączenia urządzeń, które mogą przełączać się pomiędzy obwodem zamkniętym i otwartym, na przykład czujników PIR, czujników okiennych lub drzwiowych oraz czujników wykrywania zbicia szyby.

Wyjście cyfrowe – Do podłączenia urządzeń zewnętrznych, takich jak przekaźniki czy diody LED. Podłączonymi urządzeniami można zarządzać poprzez API VAPIX®, zdarzenie lub stronę internetową produktu.

**ON/OFF –** Włącza lub wyłącza wyjście PoE.

6-pinowy blok złączy

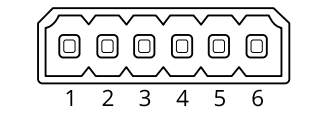

| Funkcja                        | Styk | Uwagi                                                                                                    | Specyfikacje                                        |
|--------------------------------|------|----------------------------------------------------------------------------------------------------|-----------------------------------------------------|
| Masa DC                        | 1    |                                                                                                    | 0 V DC                                              |
| Wyjście DC                     | 2    | Może być wykorzystywane do zasilania dodatkowego sprzętu.<br>Uwaga: ten styk może być używany tylko jako wyjście zasilania.                                                                                                    | 12 V DC<br>Maks. obciążenie = 50 mA                 |
| Konfigurowalne<br>(wejście lub | 3–5  | Wejście cyfrowe – podłącz do styku 1, aby aktywować lub pozostaw rozłączone, aby dezaktywować.                                                                                                    | Od 0 do maks. 30 V DC                               |
| wyjście)                       |      | Wyjście cyfrowe – podłączone wewnętrznie do styku 1 (masa<br>DC), gdy aktywne i niepodłączone, gdy nieaktywne. W przypadku<br>stosowania z obciążeniem indukcyjnym, np. przekaźnikiem,<br>konieczne jest szeregowe podłączenie diody w celu zabezpieczenia<br>przed stanami przejściowymi napięcia. | Od 0 do maks. 30 V DC,<br>otwarty dren maks. 100 mA |
| CAM ON/OFF                     | 6    | CAM ON: Aby kamera była zasilana, pozostaw ten styk luźny<br>(rozłączony).<br>CAM OFF: Podłączenie do styku 1 spowoduje wyłączenie zasilania<br>kamery.                                                                                                    |                                                     |

Przykład

## Specyfikacje

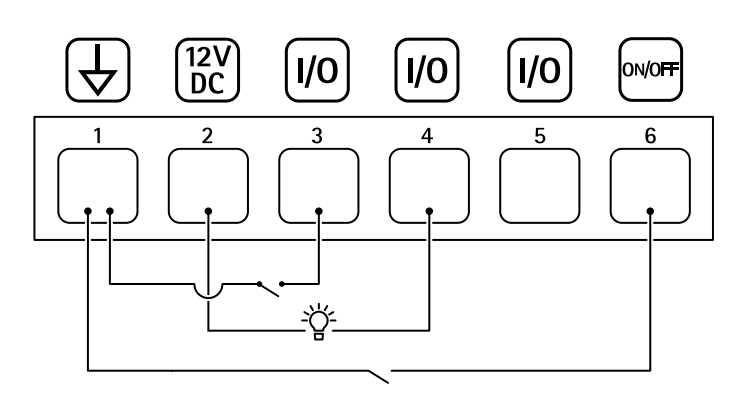

- 1 Masa DC
- Wyjście DC 12 V, maks. 50 mA Konfigurowalne I/O Konfigurowalne I/O 2
- 3
- 4
- 5 Konfigurowalne I/O
- 6 CAM ON/OFF

Podręcznik użytkownika AXIS TU8003 90 W Connectivity Midspan © Axis Communications AB, 2021 - 2022 Wer. M3.2 Data: Czerwiec 2022 Nr części T10166241